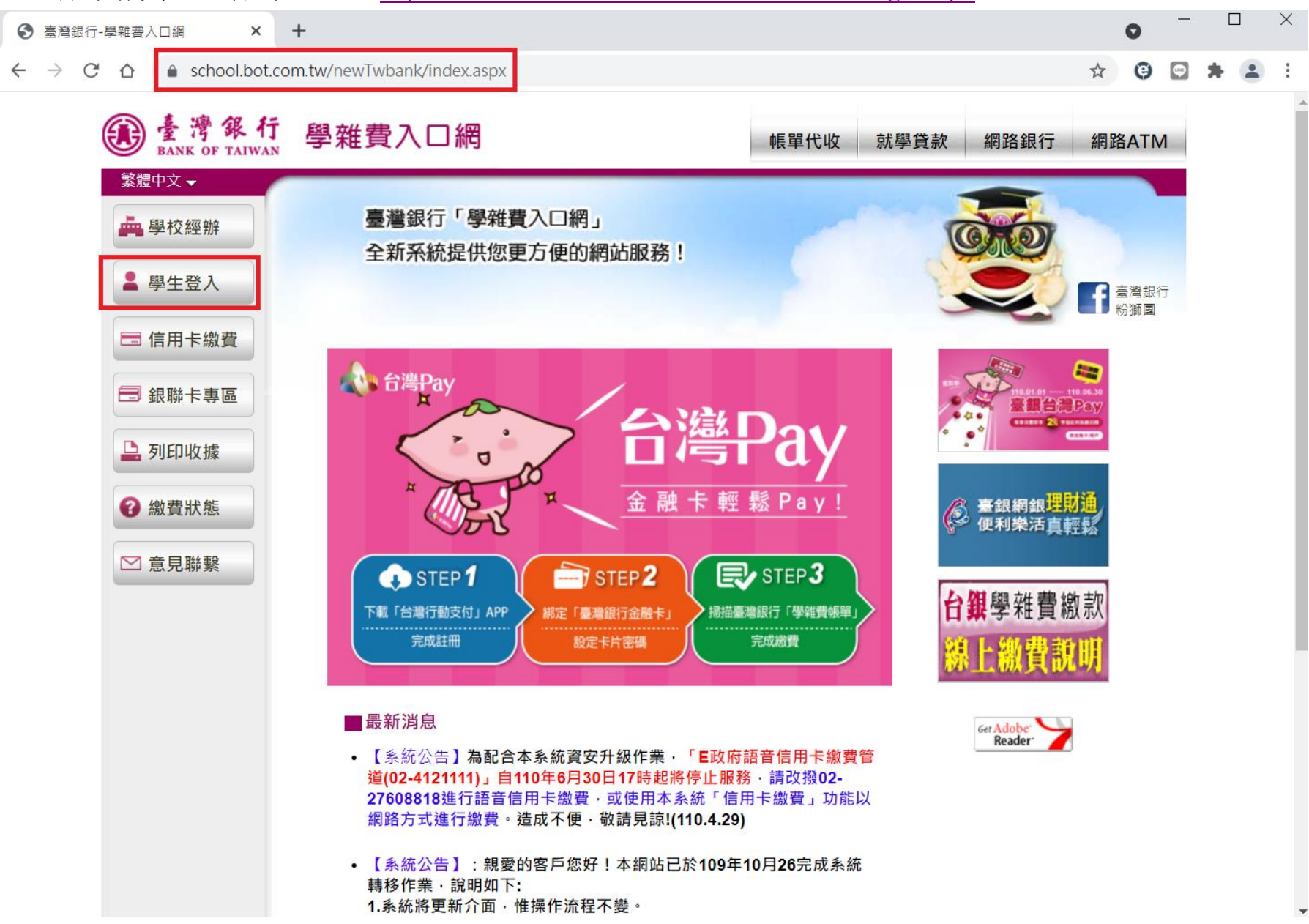

## 1. 臺銀學雜費入口網 學生登入 https://school.bot.com.tw/newTwbank/StudentLogin.aspx

2.輸入學生身分證字號、學號、及出生年月日(7碼)及圖形驗證碼,確認登入。

| <ul> <li>중 臺灣銀行-學雜畫入口網</li> <li>×</li> </ul> | F                                                                                                    | 0                            | _  |   | × |
|----------------------------------------------|----------------------------------------------------------------------------------------------------|------------------------------|----|---|---|
| ← → C ☆ 🌢 school.bot.com                     | n.tw/newTwbank/StudentLogin.aspx                                                                                                    | ☆ €                          |    | * | : |
| <b>能</b><br>BANK OF TAIWAN                   | 學雜費入口網 帳單代收 就學貸款 網路銀行                                                                                                    | 亍 網路A <sup>-</sup>           | ГМ |   |   |
| ▲ 學校經辦                                       | 學生登入 Student Login                                                                                                    |                              |    |   |   |
| ▲ 學生登入                                       | 身分證字號:                                                                                                    |                              |    |   |   |
| <b>三</b> 信用卡繳費                               | 學號:                                                                                                    |                              |    |   |   |
| 🚍 銀聯卡專區                                      | 出生年月日:     1000000000000000000000000000000000000                                                                                                    |                              |    |   |   |
| 💄 列印收據                                       |                                                                                                    | 臺灣銀行<br>分獅團                  |    |   |   |
| (2) 繳費狀態                                     | 確認登入    清除重填                                                                                                    |                              |    |   |   |
| ▶ 意見聯繫                                       | <ul> <li>公告事項</li> <li>【系統公告】為配合本系統資安升級作業、「E政府語音信用卡繳費管道(02-4121111)」自110年<br/>17時起將停止服務、請改撥02-27608818進行語音信用卡繳費、或使用本系統「信用卡繳費」功<br/>方式進行繳費。造成不便、敬請見諒!(110.4.29)</li> <li>生日請填7位數字,例如民國70年5月3日請填0700503。</li> </ul> | <mark>⁼6月30日</mark><br>〕能以網路 |    |   |   |

3.登入後確認名字、身分證字號、學年度、代收費用別。按「查詢」進入查看繳費單明細。

|   | 3 | 臺灣銀行-           | 學雜費          | 人口網 |            | ×            | +        |                                                                                                    |             |           |        |           |              |           |                |            |         |              |       |    |                       |                     |                  |              |                    | 0              | _                   | E | × |
|---|---|-----------------|--------------|-----|------------|--------------|----------|----------------------------------------------------------------------------------------------------|-------------|-----------|--------|-----------|--------------|-----------|----------------|------------|---------|--------------|-------|----|-----------------------|---------------------|------------------|--------------|--------------------|----------------|---------------------|---|---|
| < |   | $\rightarrow$ C | $\hat{\Box}$ |     | schoo      | ol.bot.co    | m.tv     | /newTw                                                                                                    | /bank/st    | udent/s   | stude  | ent01.    | .aspx        | x         |                |            |         |              |       |    |                       |                     |                  |              | ☆                  | 0              | 9                   | * | ÷ |
|   |   |                 | ۲            | BA  | 濟<br>NK OF | 銀行<br>TAIWAN | 5 學雜費入口網 |                                                                                                    |             |           |        |           |              |           |                |            |         |              |       |    |                       |                     |                  |              |                    | ◎餘 <b>09</b> 分 | 分 <b>54</b> 秒<br>登出 |   |   |
|   |   |                 |              | 登出  | 出作業        |              |          | <ul> <li>              ▲ 濟學校財團法人慈濟大學附屬高級中學 / 登入帳號:陳*試             查詢日期: 2021/07/16 10:30      </li> <li>             學生登入 &gt; 查看學生繳費資料         </li> <li>             查看學生繳費資料         </li> </ul> |             |           |        |           |              |           |                |            |         |              |       |    |                       | :30:58              |                  |              |                    |                |                     |   |   |
|   |   |                 |              |     |            |              |          | 學號:                                                                                                    |             | 9999      | 999    |           |              |           |                |            |         |              |       |    |                       |                     |                  |              |                    |                |                     |   |   |
|   |   |                 |              |     |            |              |          | 姓名:                                                                                                    |             | 陳*討       | đ      |           |              |           |                |            |         |              |       |    |                       |                     |                  |              |                    |                |                     |   |   |
|   |   |                 |              |     |            |              |          | 身分證                                                                                                    | 字號:         | Z1**      | ***111 | 1         |              |           |                |            |         |              |       |    |                       |                     |                  |              |                    |                |                     |   |   |
|   |   |                 |              |     |            |              |          | 電子郵                                                                                                    | 牛           |           |        |           |              |           |                |            |         |              |       |    |                       |                     |                  |              |                    |                |                     |   |   |
|   |   |                 |              |     |            |              |          | 帳號                                                                                                    |             |           |        |           |              |           |                |            |         |              |       |    |                       |                     |                  |              |                    |                |                     |   |   |
|   |   |                 |              |     |            |              |          | 代收類5<br>1127                                                                                                    | 問 學年<br>110 | 學期<br>第一學 | 明暑     | 部別<br>期營隊 | 家 <b>暑</b> 邦 | 代4<br>期營阿 | 收費用)<br>隊(S2.J | 別<br>2.J3) | 應繳<br>2 | 如金額<br>2,000 | ) 未銷帳 | 結果 | 是否已<br>未過繳<br>(110/07 | 過繳費其<br>費期限<br>/22) | <b>月限</b> 是<br>開 | 。否開放列<br>放列印 | 」印<br>査調<br>【<br>型 | 向資料<br>至前      |                     |   |   |

## 【隱私權聲明】

臺灣銀行版權所有 Bank Of Taiwan All Rights Reserved. 建議瀏覽模式 1024x768 解析度IE9以上

## 4.在網頁最下方有網路信用卡繳費或網路銀行繳費或網路 ATM 繳費或產生繳費單(PDF 檔)。

實體 ATM 轉帳:轉入銀行代碼 004 臺灣銀行,轉入帳號為銷帳編號共 16 碼

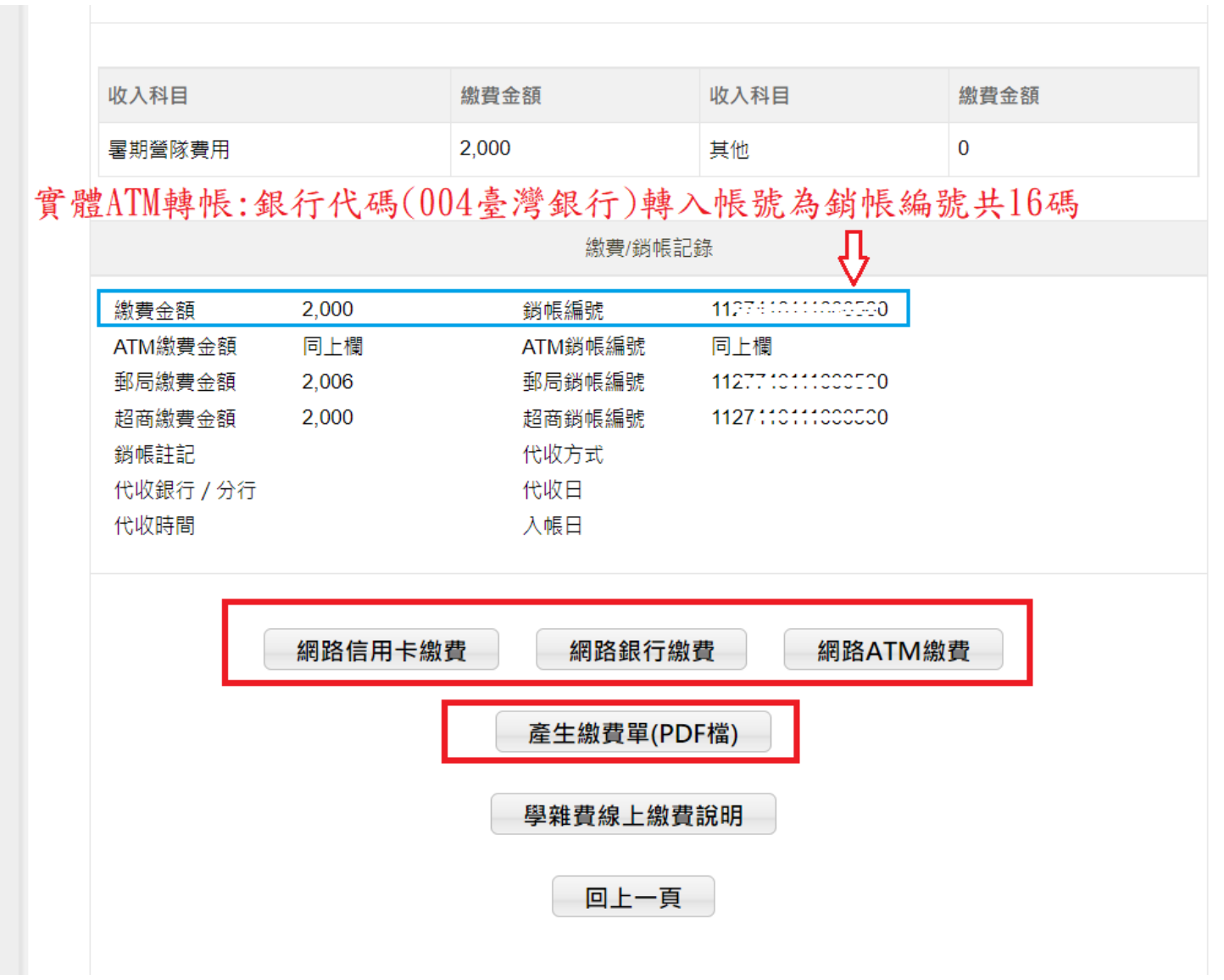